### Доработка сайта dressybabies.ru

Здравствуйте!

Цитирую переписку со службой поддержки diafan. Надеюсь ответы, которые она мне дала- ускорят процесс реализации доработок.

Номер вопроса соответствует номеру и зоне, обозначенной в изображениях.

2. Как и где отредактировать выпадающие списки, чтобы текст полностью умещался в окне выпадающего списка

3. Как в область, обозначенную цветом вывести информацию о размере товара. В ситуациях, когда товар одного размера в области кнопки "Купить" нет информации о текущем размере товара.

6. Как отформатировать текст так, чтобы в случае, когда несколько характеристик, каждая характеристика начиналась с новой строки?

ОТВЕТ СЛУЖБЫ ПОДДЕРЖКИ:

Боди с длинным рукавом

2. Файл js/main.js закомментируйте инициализацию скрипта selectbox, он служит для стилизации выпадающего списка, а в файле стилей /css/main.css можно их стилизовать так как вам будет нужно.

3. Файл modules/shop/views/shop.view.rows.php в данных есть массив \$row['params'] можно вывести нужные характеристики там где вам нужно, если вы обладаете навыками программирования и верстки.

6. За вывод характеристик внутри карточки товара шаблон modules/shop/views/shop.view.param.php, можете настроить вывод как вам будет удобно.

| • | Артикул — <b>582Б-3341</b> Производитель — <b>Возза Nova</b><br>Рейтинг — <b>Сорона</b>                          |
|---|----------------------------------------------------------------------------------------------------|
| 1 | 4<br>380,00 руб.<br>Товара нет.<br>3<br>Размер (возраст/рост, см/размер): Цвет:<br>9-12 мес./74-8 т 2 Персиков т |
|   | Кол-во:<br>1 🗘                                                                                                   |
|   | В корзину Купить в один клик<br>В корзине 1 шт.<br>Корзине 1 шт.                                                 |

| Характеристики          | Комментарии                                               |
|-------------------------|-----------------------------------------------------------|
| Размер (возраст/рост, с | м/размер): 3 мес./62/22, 6 мес./68/24, 9-12 мес./74-80/26 |
| Страна производитель:   | Россия                                                    |
| Состав: Хлопок 100%     |                                                           |
| Цвет Персиковый, Бирк   | J3a 6                                                     |
| Принт/Рисунок/Вышиви    | а: Котик                                                  |
| Принт/Рисунок/Вышиви    | а: Котик                                                  |

Также необходимо сделать так, чтобы когда пользователь выбирает малое изображение товара параметры, которые выбраны на изображении с цифрой 2- подстраивались. При этом из списка убирались Размеры/ Цвет и т.п., которые к выбранной картинке не привязаны.

Нужно доработать поиск товаров:

| Поиск по товарам |      |   |  |  |  |
|------------------|------|---|--|--|--|
| Артикул:         |      |   |  |  |  |
|                  |      |   |  |  |  |
| Цена:            |      |   |  |  |  |
| 0                | -    | 0 |  |  |  |
| Производит       | ель: |   |  |  |  |
| Bossa Nova       |      |   |  |  |  |
| Машук            |      |   |  |  |  |
| Sladikmladik     |      |   |  |  |  |
| Bambino          |      |   |  |  |  |
| Shichco          |      |   |  |  |  |

Нужно в эту форму внедрить ползунок с выбором размеров. Шаг размеров: Не выбрано, 0 мес, 1 мес, 3 мес, 6 мес, 9 мес, 1 год, 1,5 года, 2 года, 3 года...14 лет. Товары при выставлении ползунка выбирались в соответствии с Характеристикой «Размер (возраст/рост, см/размер)»

Доработки по странице КОРЗИНА:

2.В административной части «Справочники»-«Сопутствующие услуги» необходимо предусмотреть функционал создания категорий или нечто подобное.

В общем если я добавляю Сопутствующую услугу и не привязываю её к категории, то корзина должна выглядеть так:

| Главная > Каталог >                                                                                   |                                                                                                    |                                                                       |                |                                  |         |
|----------------------------------------------------------------------------------------------------|----------------------------------------------------------------------------------------------------|-----------------------------------------------------------------------|----------------|----------------------------------|---------|
| Корзина                                                                                               |                                                                                                    |                                                                       |                |                                  |         |
| Код купона на скидку                                                                                  | АКТ                                                                                                    | ИВИРОВАТЬ                                                             |                |                                  |         |
| Пикама, Размер (возраст<br>Артикул: 351Д-1141                                                         | /рост, см/размер): 1,5-2 года/86-92/28, Цве                                                                        | ет: Бежевый                                                           | Кол-во:<br>1 🗘 | 350 руб. <sup>Старая цена:</sup> | Удалить |
| Дополнительно                                                                                         |                                                                                                    |                                                                       |                |                                  |         |
| Примерка на дому<br>Курьер службы СДЭК доставляет на дом                                              | Достан<br>несколько единиц товара для примерки.<br>200 го                                                          | вка в воскресенье и праздник<br>тавка в выходной день курьерской слу. | И<br>жбой СДЭК |                                  |         |
| <ul> <li>Ожидание курьера</li> <li>Эа акидание курьером СДЭК свыше 15 ми</li> <li>170 руб.</li> </ul> | 300 ру<br>Доставка в I<br>лут дополнительный сбор за час Доставка в<br>300 руб.                                    | го.<br>Вечернее время<br>курьером СДЭК после 18:00                    |                |                                  |         |
| Способ доставки                                                                                       |                                                                                                    |                                                                       |                |                                  |         |
| • СДЭК- доставка курьером<br>Стоимасть дастовки от 250 руб<br>Бесплатно от суммы 5000 руб.<br>0 руб.  | СДЭК- доставка до пункта выдачи заказа<br>Стоимость достовки: от 110 руб<br>Бесплатно от суммы 5000 руб.<br>О руб. |                                                                       |                |                                  |         |
|                                                                                                    |                                                                                                    |                                                                       |                | <sup>MTOTO</sup> : <b>350</b>    | руб.    |

Если я добавляю, к примеру, Сопутствующие услуги «Примерка на дому» и « Доставка в воскресенье и праздники» и хочу их привязать к типу доставки «СДЭК- доставка курьером», то корзина должна выглядеть так:

| Главная > Каталог ><br>Корзина                                                                                                    |                                                       |
|----------------------------------------------------------------------------------------------------|-------------------------------------------------------|
| Код купона на скидку АКТИВИРОВАТБ<br>Пижама, Размер (возраст/рост, см/размер): 1,5-2 года/86-92/28, Цвет: Бежевый<br>Артикул: 351Д-1141                                                                                                    | Кол-во:<br>1 <b>З 350 руб.</b> Старая цена:<br>0-руб. |
| Дополнительно                                                                                                    |                                                       |
| Ожидание курьера Доставка в вечернее время<br>За смидание курьером СДЭК свыше 15 минут дополнительный сбор за час Доставка и урьером СДЭК после 18:00<br>170 руб. 300 руб.                                                                                                    |                                                       |
| Способ доставки<br>СлЭК- доставка курьером<br>Стоимасть доставки ит 250 руб<br>Бесплатню ат суммы 5000 руб.<br>0 руб.<br>СлЭК- доставка до пункта выдачи заказа<br>Стоимасть доставки: от 110 руб<br>Бесплатню от суммы 5000 руб.<br>0 руб.                                                                                                    | Эту часть стилизовать<br>типа вкладки                 |
| Примерка на дому<br>Куреер службы СДЖ доставляет на дом несколько единиц товара для примерки. Доставка в воскресенье и<br>Доставка в воскресенье и<br>Дос | и праздники<br>урьерской службой СДЭК                 |
|                                                                                                    | Итого: 350 руб.                                       |

Также необходимо внедрить калькулятор доставки СДЭК. Мне СДЭК скидывал инструкции по установке калькулятора. Интерфейс я бы хотел видеть такой. Все поля обязательны для заполнения, за исключением Доп. услуг:

#### Главная > Каталог >

### Корзина

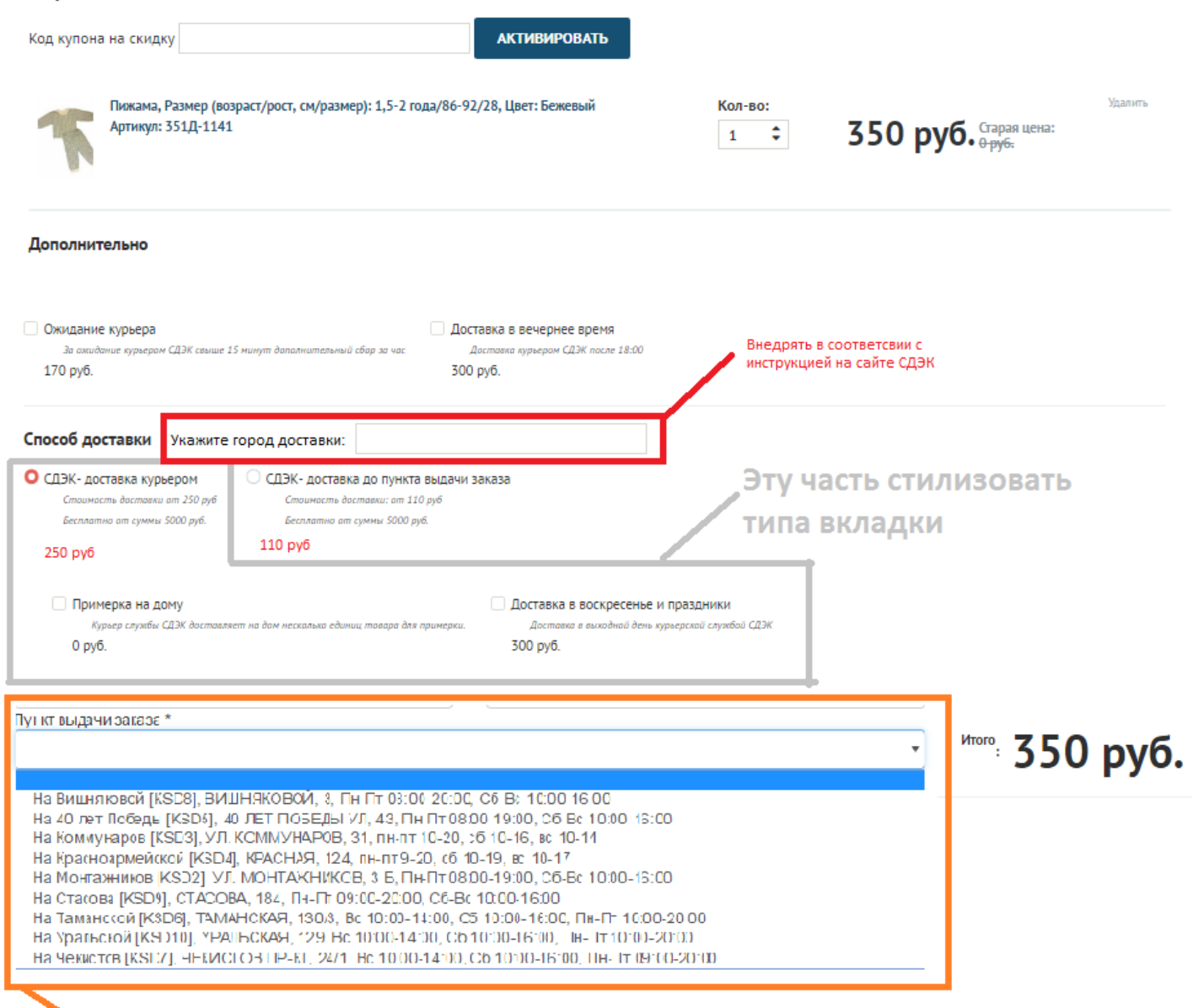

При выборе "СДЭК- доставка до пункта выдачи заказа" - ниже под вкладкой доп.услуг должен появляться список с выпадающим меню пунктов выдачи заказа Переделать нижнюю часть корзины в соответствии со скриншотом:

| בדבתח                                                                                    |                                                                                                  | 8 правом верхнем углу                                                                                   |
|------------------------------------------------------------------------------------------|--------------------------------------------------------------------------------------------------|----------------------------------------------------------------------------------------------------|
| Наличными курьеру                                                                        | Дописать для<br>варианта с бадансом                                                              | Баланс N руб. Личная страница / Настройки / 🗭 Ве                                                        |
| аказ необходимо оплатить курьеру на руки нал<br>Оплата счета балансом у Вас на счету N р | ичными<br>уб.                                                                                    |                                                                                                    |
| ы можете оплатить счет используя баланс<br>Э Яндекс.Касса                                |                                                                                                  |                                                                                                    |
| плата покупки на сайте                                                                   |                                                                                                  |                                                                                                    |
| формить заказ без авторизации                                                            | Добавлять эту запись для неавторизированных по<br>балансом" - убирать для неавторизированных пол | ильзователей. "Оплата счета<br>пьзователей                                                              |
| ФИО или название компании*:                                                              | Улица, проспект и пр.: Ки                                                                        | омментарии:                                                                                             |
| Администратор                                                                            |                                                                                                  |                                                                                                    |
| -mail":                                                                                  | Номер дома:                                                                                      |                                                                                                    |
| Snake-31@yandex.ru                                                                       |                                                                                                  |                                                                                                    |
| Контактные телефоны (с кодом города)*:                                                   | Корпус:                                                                                          |                                                                                                    |
| +79183828711                                                                             |                                                                                                  |                                                                                                    |
| Индекс:                                                                                  | Квартира, офис:                                                                                  |                                                                                                    |
| ород:                                                                                    | Сюда добавить чекбокс:                                                                           | Для авторизованных пользователей<br>заполнять пустые поля из личного<br>кабинета автоматически.         |
|                                                                                          | Оплаты, Доставки, Возврата и обмена<br>Жирные и подчеркнутые слова- ссылаются на                 | <sup>5</sup> Все поля за исключением<br>"Комментарии" "Корпус" "Индекс" -<br>обазательны для заполнения |

Оформить

Также необходимо, чтобы способы оплаты были выстроены в горизонтальный ряд.

Пункт «Оплата счета балансом» должен высвечиваться, даже если у пользователя 0 руб.

Для вариантов оплаты «Оплата счета балансом», «Яндекс. Касса» - стилизовать вкладки, как в «Способах доставки» а в самих вкладках два radio:

- Оплата товара. Итого к оплате [Стоимость покупок]
- Оплата товара и доставки. Итого к оплате [Стоимость покупок+ Стоимость доставки]

Переделать страницу пользователя, а именно таблицу «Ваши заказы» в соответствии со скриншотом. Все удаляемые операции должны быть с подтверждением:

| N₂  | Дата       | Товары                                                                                                    | Стоим      | ость             | Статус                                     | Сумма      |
|-----|------------|----------------------------------------------------------------------------------------------------|------------|------------------|--------------------------------------------|------------|
|     |            | <u>Футболка для мальчика</u><br><u>Страна производитель: Россия</u><br>Размер (возраст/рост, см/размер): 5-6 лет/110-116/32<br>Принт/Рисунок/Вышивка: Принт<br>Цвет: Голубой    | 220 руб.   | <b>X</b> удалить |                                            |            |
| 9   | 22.05.2017 | <u>Футболка для мальчика</u><br><u>Страна производитель: Россия<br/>Размер (возраст/рост, см/размер): 5-6 лет/110-116/32<br/>Цвет: Зеленый<br/>Принт/Рисунок/Вышивка: Принт</u> | 220 руб.   | <b>X</b> удалить | Новый<br><u>Оплатить</u><br>Отменить заказ | 1 480 руб. |
|     |            | <u>Футболка шорты</u><br>Размер (возраст/рост, см/размер): 3-4 года/98-104/30<br>Принт/Рисунок/Вышивка: Принт                                                                   | 600 руб.   | <b>X</b> удалить |                                            |            |
| - 8 | 21.05.2017 | Комплект для девочки<br>Страна производитель: Россия<br>Цвет: Синий<br>Размер (возраст/рост, см/размер): 3-4 года/98-104/30<br>Принт/Рисунок/Вышивка: Принт                     | 1 080 руб. | X удалить        | Новый<br>Оплатить<br>Отменить заказ        | 1 080 руб. |
|     |            | •                                                                                                    | Итого      | выполненны       | ых заказов сумму:                          | 0 руб.     |

# При подгрузке главной страницы на мгновение выскакивают сразу все баннеры. Нужно это исправить:

| <mark>Я</mark> Яндекс | 🗴 Услуги — Управленк 😰 Служба поддержки - DB Баланс - CMS dressy   | C Dressy Babies - M⊢ × D      | ов Сопутствующие услу 🜍      | Новый заказ                | 🛛 Служба поддержки 🕂 | ≡.  | - @ ×       |
|-----------------------|--------------------------------------------------------------------|-------------------------------|------------------------------|----------------------------|----------------------|-----|-------------|
| × R →                 | dressybabies.ru Dressy Babies - Интернет - магазин детской одежды  |                               |                              |                            | ₽ 🕲 ★                | ۰ 🖬 | \$ <u>+</u> |
|                       | Как сделать заказ • Способ оплаты • Доставка • Возврат и обмен • Н | Карта сайта                   | л                            | ичная страница / Настройки | / 🕩 Выйти            |     | <b>^</b>    |
|                       | Dressy 🖑 Babies                                                    | <b>Q</b> Задать вопрос        | с • Понравилось              | (1) Корзия                 | на: 350 руб.         |     |             |
|                       | каталог одежда коллекция контакты                                  |                               |                              | Q                          |                      |     |             |
|                       | Детская одежда европейского качества<br>Bossa Nova<br>подробнее о  | I и дизайна по привлекательны | им цанам – это               |                            |                      |     |             |
|                       |                                                                    |                               |                              |                            |                      |     |             |
|                       | Качественные трикотажные изделия Пя<br>Машук<br>подробнее о        | тнгорской фабрики             |                              |                            |                      |     |             |
|                       | Добро пожаловать в интернет - магазин Dres                         | sy Babies                     |                              |                            |                      |     |             |
| Ожидание кэша         |                                                                    | по низким ценам. В магазине п | представлены изделия как оте | чественного, так и ино     | странного            | u   | 10:27       |
|                       |                                                                    | 🦅 🛛 🗠                         |                              |                            |                      | 24  | .05.2017    |

# Прошу в ответе на сообщение указывать стоимость и сроки:

| № п/п | Наименование работ                               | Стоимость | Сроки |
|-------|--------------------------------------------------|-----------|-------|
| 1     | Доработка страницы каталога и товара             |           |       |
| 2     | Доработка корзины в части "Сопутствующие услуги" |           |       |
| 3     | Внедрение Калькулятора доставки СДЭК             |           |       |
| 4     | Доработка формы оплаты и формы оформления заказа |           |       |
| 5     | Доработка таблицы "Ваши заказы"                  |           |       |
| 6     | Корректировка Баннера                            |           |       |